## Setting printer as default

1. Go to bottom left hand corner of screen and click the start menu, then click the settings

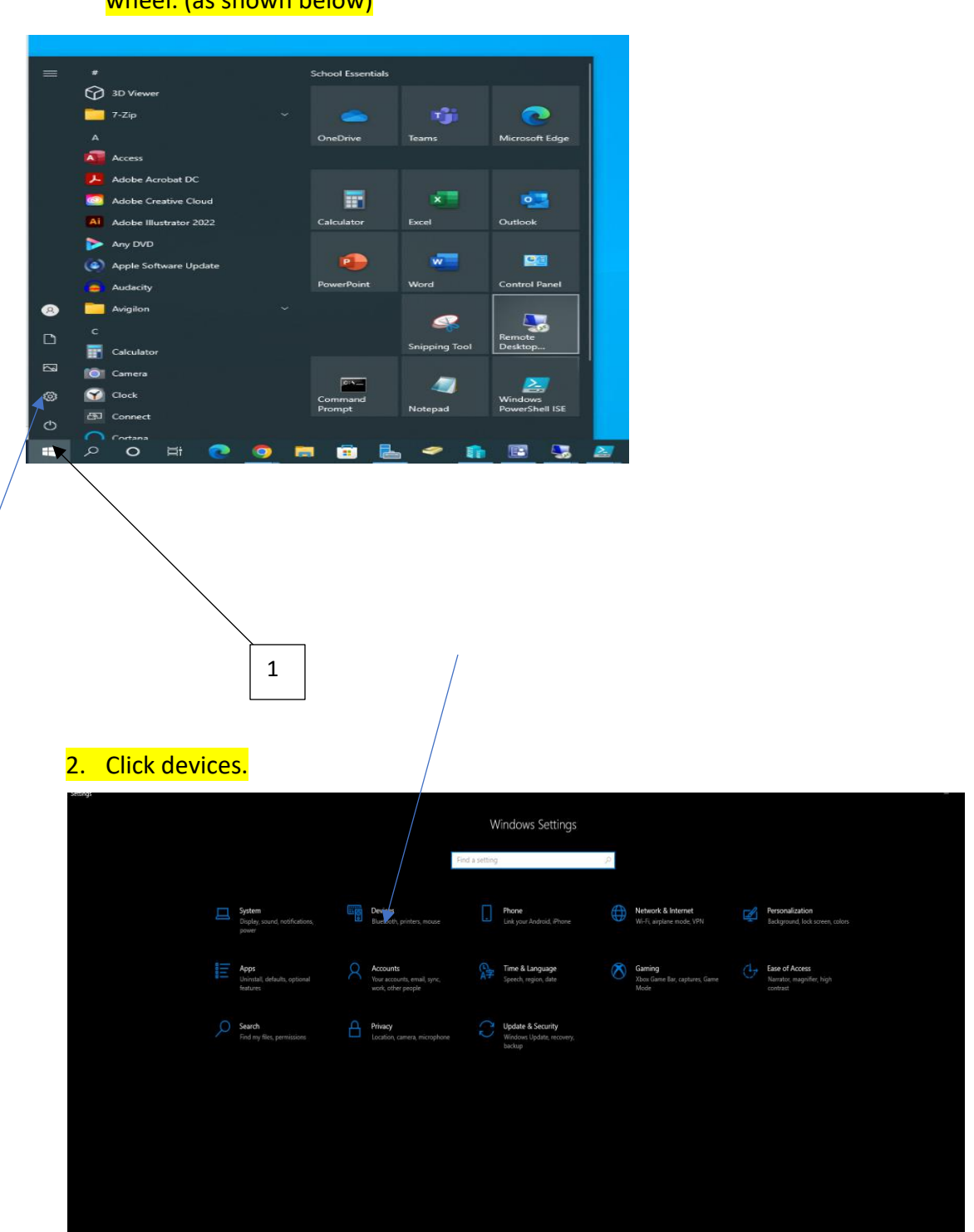

wheel. (as shown below)

## 3. Click printers and scanners

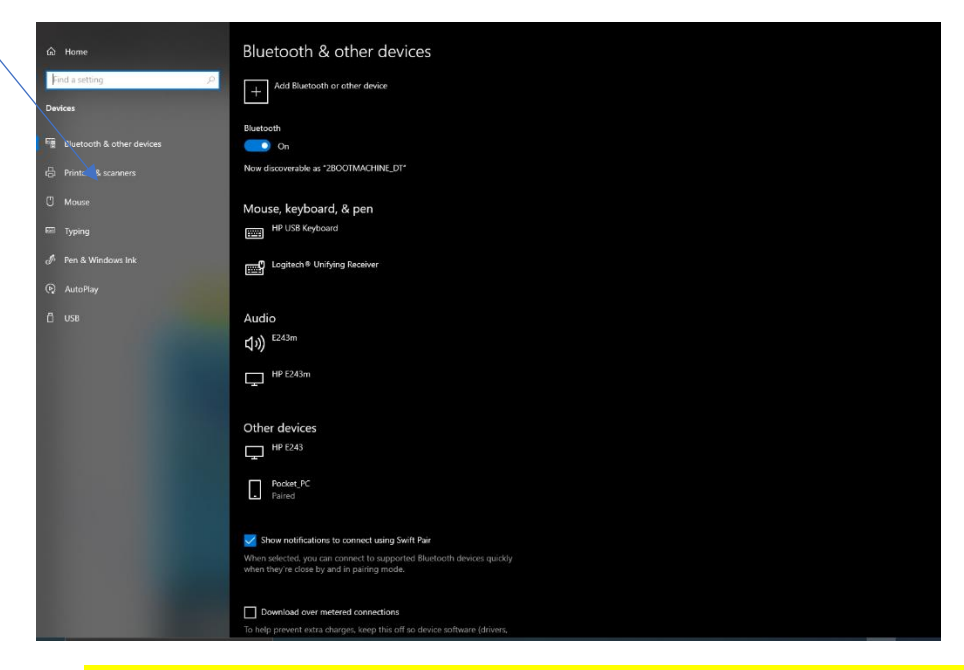

## 4. If "Let Windows manage my default printer is checked", uncheck it.

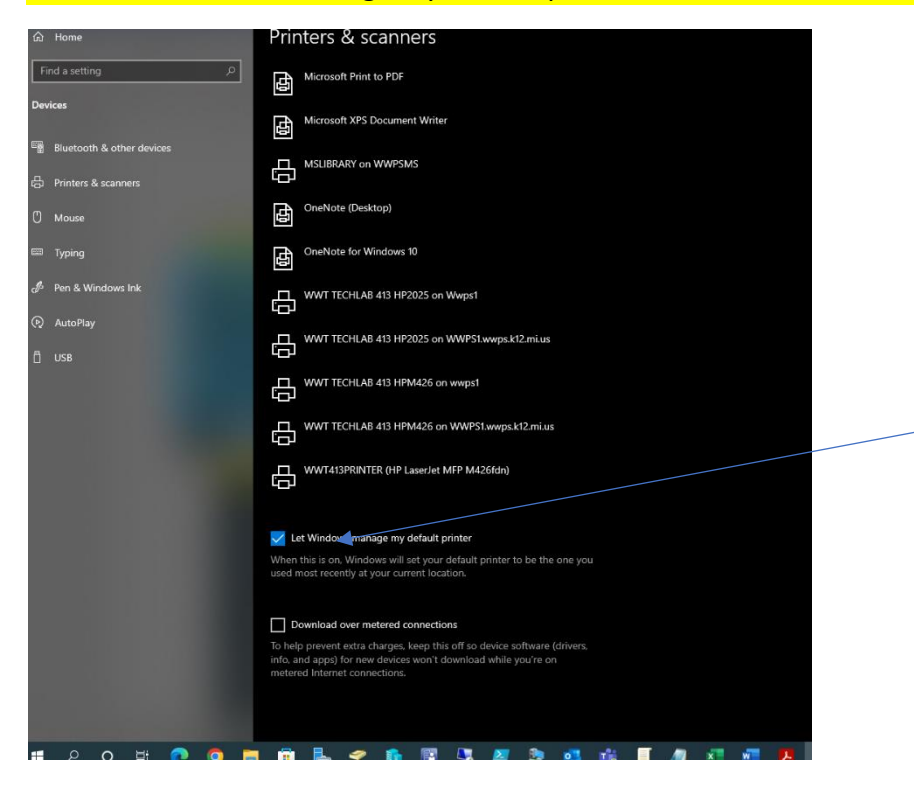

5. Then click on the printer you want as your default and then click manage.

| WWT TECHLAB 413 HPM426 on WWPS1.wwps.k12.mi.us<br>Default<br>Open queue Manage Remove device<br>WWT413PRINTER (HP LaserJet MFP M426fdn) | WWT TECHLAB 413 HPM426 on wwps1                           |  |  |  |  |  |
|----------------------------------------------------------------------------------------------------|-----------------------------------------------------------|--|--|--|--|--|
| Open queue Manage Remove device WWT413PRINTER (HP LaserJet MFP M426fdn)                                                                 | WWT TECHLAB 413 HPM426 on WWPS1.wwps.k12.mi.us<br>Default |  |  |  |  |  |
| WWT413PRINTER (HP LaserJet MFP M426fdn)                                                                                                 | Open queue Manage Remove device                           |  |  |  |  |  |
|                                                                                                    | WWT413PRINTER (HP LaserJet MFP M426fdn)                   |  |  |  |  |  |

6. The last step is to click set as default and your all set.

| 命 WWT TECHLAB 413 HPM426 on WWPS1.wwps.k12.mi.us |                |  |  |  |  |  |  |  |  |
|--------------------------------------------------|----------------|--|--|--|--|--|--|--|--|
| Manage your device                               |                |  |  |  |  |  |  |  |  |
| Printer status: Default                          |                |  |  |  |  |  |  |  |  |
| Open print queue                                 | Set as default |  |  |  |  |  |  |  |  |
|                                                  |                |  |  |  |  |  |  |  |  |
|                                                  |                |  |  |  |  |  |  |  |  |
|                                                  |                |  |  |  |  |  |  |  |  |
|                                                  |                |  |  |  |  |  |  |  |  |
|                                                  |                |  |  |  |  |  |  |  |  |
|                                                  |                |  |  |  |  |  |  |  |  |
|                                                  |                |  |  |  |  |  |  |  |  |